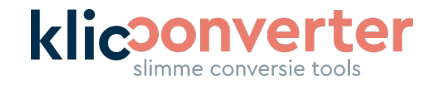

## Upload Klic-meldingen

## Startscherm

| klicsc                                                                            | onverter<br>ne conversie tools     |  |  |  |
|-----------------------------------------------------------------------------------|------------------------------------|--|--|--|
| Klic Converter CAD & GIS<br>Converteren van Kadaster klicmeldingen naar CAD & GIS |                                    |  |  |  |
| Kilcmelding (zip)                                                                 | Drop Files Here<br>Click To Browse |  |  |  |

Sleep je ZIP-file in de browser je ziet dan dat de file wordt geüpload. Klik vervolgens op '**OK**' om de conversie te starten. Als de conversie is afgerond, kan je het conversieresultaat meteen downloaden.

Let op: KlicConverter bewaart geen kopieën van bronbestanden en conversieresultaten.

Lukt uploaden via slepen niet, klik dan met je muis op '**Click To Browse**'. Dan verschijnt onderstaande pop-up:

| Select file for Klicmelding (zip)           |                      |
|---------------------------------------------|----------------------|
| Temporary Uploads                           |                      |
|                                             |                      |
| Name                                        | Size                 |
| These are temporary files uploaded for this | rkspace.             |
|                                             |                      |
|                                             |                      |
|                                             | Cancel OK            |
|                                             | DUIIVEITEI UAD & UID |

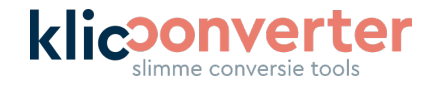

Druk hier op het icoon '**Upload File**' om het bestand te uploaden:

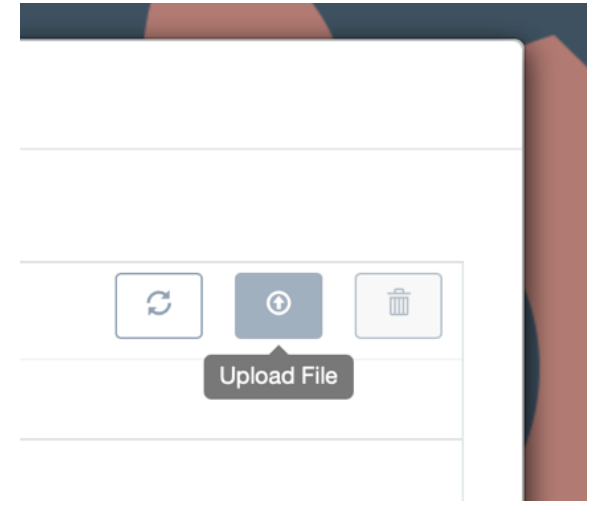

## Er opent een Explorer-venster:

|                   | Select file for Klicmelding                                                                       | (zip)                        |    |
|-------------------|---------------------------------------------------------------------------------------------------|------------------------------|----|
| klie              | Temporary Uploads                                                                                 |                              |    |
|                   | These a<br>Tags<br>Groen<br>Werk<br>Rood<br>Oranje<br>Grijs<br>Belangrijk<br>Thuis<br>O Alle tags | Eerder                       | OK |
| Klicmelding (zip) | Media<br>∬ Muziek<br>ⓒ Foto's<br>➡ Films                                                          | Annuleer Kies om te uploaden |    |

Selecteer de zipfile van de Klic-melding die je wilt converteren en druk op '**Kies**' of '**Open**'. Dit bestand wordt geüpload naar de server.

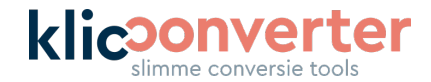

Druk op '**OK**' en je ziet dat het bestand is geüpload.

| Temporary Uploads                               |         |   |
|-------------------------------------------------|---------|---|
|                                                 |         |   |
| Name                                            | Size    |   |
| Levering_180000687_1.zip                        | 0.00 KB | × |
| These are temporary files uploaded for this wor | kspace. |   |
| Levering_180000687_1.zip                        |         |   |

## Klik rechtsonder op ' $\mathbf{OK}$ ' om de conversie te starten:

| klic              | Sonverter<br>slimme conversie tools                                               |    |
|-------------------|-----------------------------------------------------------------------------------|----|
|                   | Klic Converter CAD & GIS<br>Converteren van Kadaster klicmeldingen naar CAD & GIS |    |
| Klicmelding (zip) | Click To Browse<br>100%                                                           |    |
|                   | 1                                                                                 | ок |

Zodra de conversie klaar is kan je deze direct downloaden.

KlicConverter.nl bewaart geen kopieën van bronbestanden en conversieresultaten.